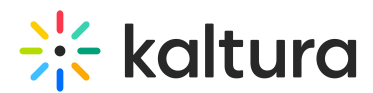

## Cross application publishing

Last Modified on 07/05/2025 6:09 pm IDT

28 This article is designated for all users.

## About

Cross Application Publishing lets you see and manage where your media is published across all Kaltura applications — all from your My Media Page.

## How it works

Click on the green Published button to display all other applications this media appears in.

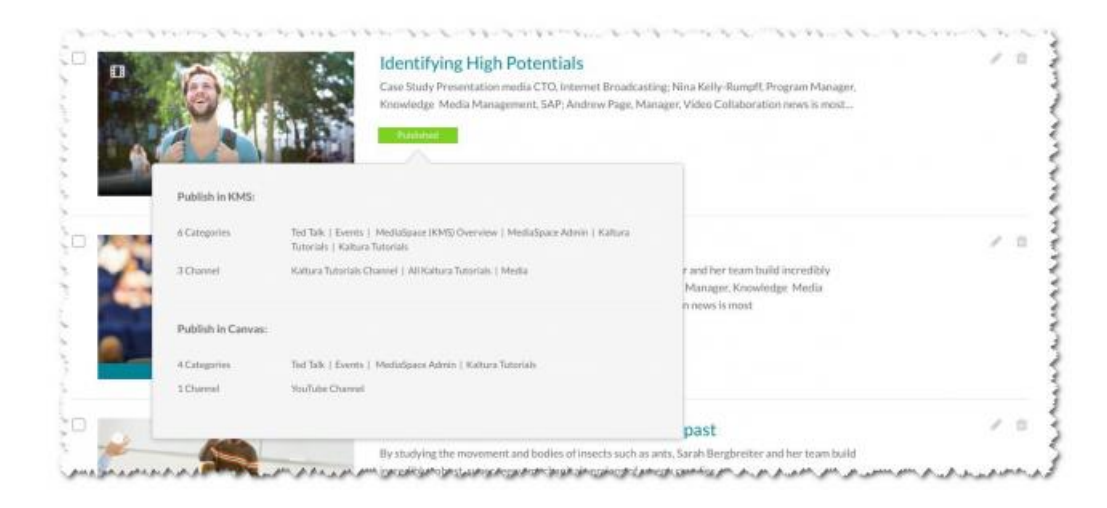

The publishing information for each individual application is displayed above the Save and Cancel buttons.

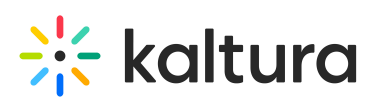

| Publish in KMS:   |                                                                                                    |
|-------------------|----------------------------------------------------------------------------------------------------|
| Categories        | Ted Talk   Events   MediaSpace (KMS) Overview   MediaSpace Admin   Kaltura Tutorials   Kaltura Tutorials                                                            |
| 7 Channels        | Marketing Team   New Channel for UC - Shared Repository   YouTube Channel   MediaSpace Admin Channel   Kaltura<br>Tutorials Channel   All Kaltura Tutorials   Media |
| Publish in Canvas |                                                                                                    |
| 4 Categories      | Ted Talk   Events   MediaSpace Admin   Kaltura Tutorials                                                                                                    |
| 1 Channel         | YouTube Channel                                                                                                    |
|                   |                                                                                                    |

The "Unpublish from all applications" feature is located below the Published state radio button. Clicking "Unpublish from all applications" removes the media from ALL applications, including the current one, and the media entry is then completely private.

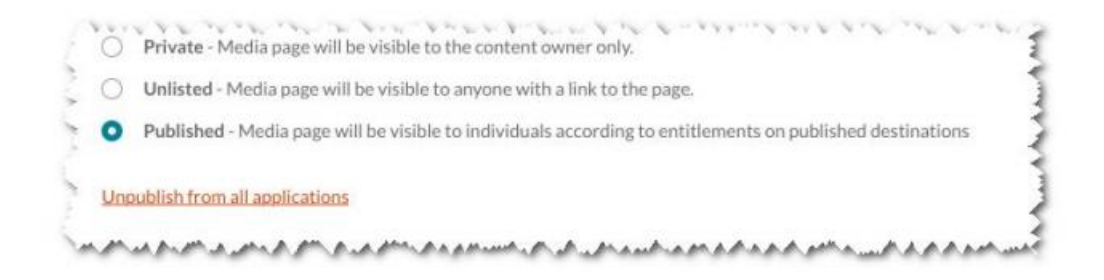

This feature may be turned on using the External Applications Guide.